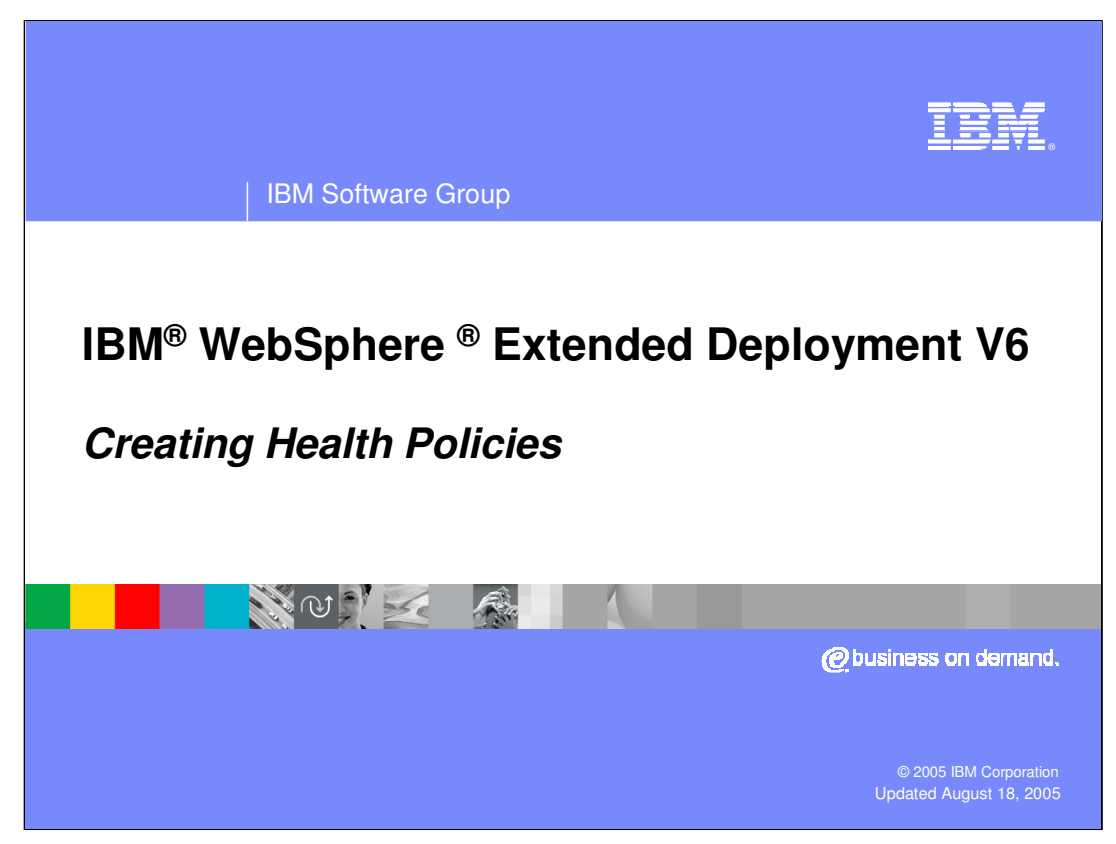

This presentation will cover configuring health policies in WebSphere Extended Deployment V6.

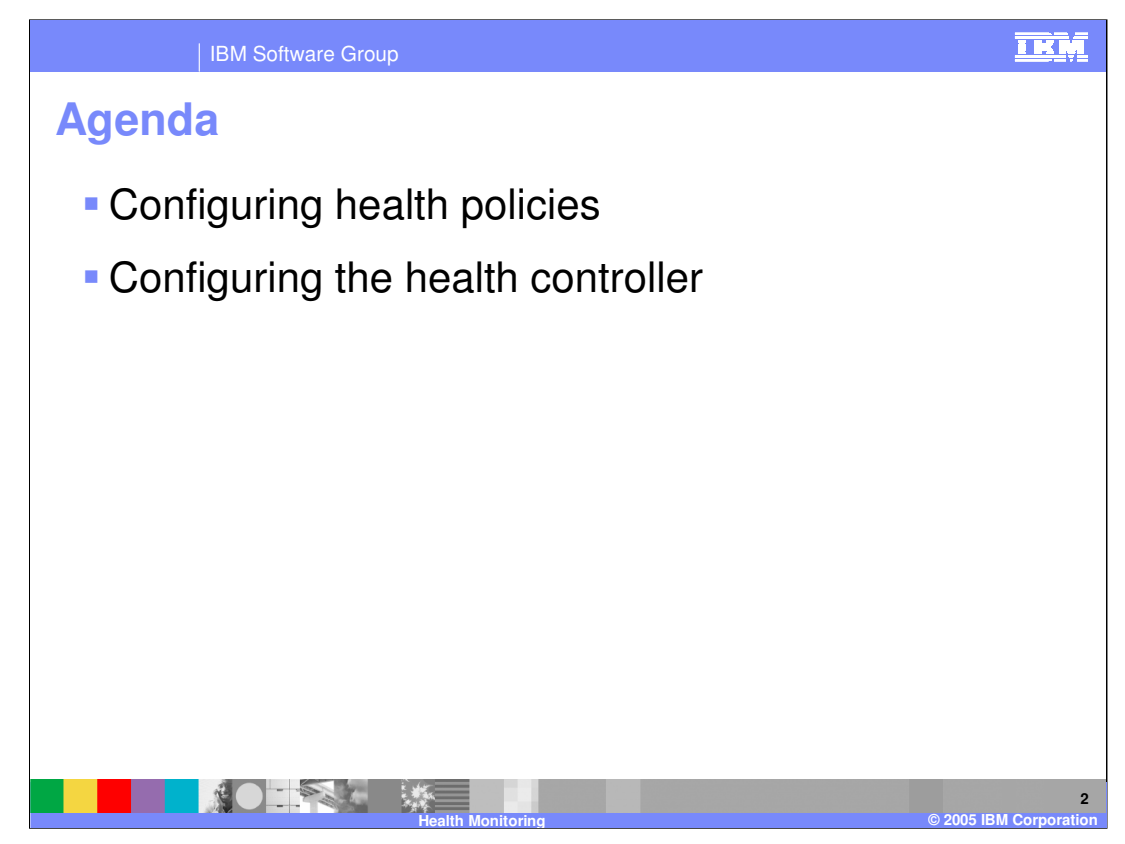

The presentation will walk through the process of creating a health policy, and also discuss configuration options for the health controller.

| IBM Software Group                                             |                                                                          |   |  |  |  |
|----------------------------------------------------------------|--------------------------------------------------------------------------|---|--|--|--|
| Creating A Hea                                                 | alth Policy                                                              |   |  |  |  |
| Guided Activities                                              | No.1th Delicies 7                                                        |   |  |  |  |
| 🗄 Servers                                                      |                                                                          | - |  |  |  |
| Applications                                                   | Health Policies                                                          |   |  |  |  |
| 🗄 Resources                                                    | A health policy defines runtime behaviors to monitor and take corrective |   |  |  |  |
| ⊞ Runtime Operations                                           | Preferences                                                              |   |  |  |  |
| 🗄 Security                                                     | New Delete                                                               | 1 |  |  |  |
| Operational Policies                                           |                                                                          |   |  |  |  |
| = Service Policies<br>= Heath Policies<br>⊞ Autonomic Managers | Select     Name \$     Reaction mode \$     Description \$               |   |  |  |  |
| 🗄 Environment                                                  | None                                                                     |   |  |  |  |
| System administration                                          | lotal U                                                                  |   |  |  |  |
| Monitoring and Tuning                                          |                                                                          |   |  |  |  |
| Troubleshooting     ■                                          |                                                                          |   |  |  |  |
|                                                                |                                                                          |   |  |  |  |
| 1 UDDI                                                         | Show Me                                                                  |   |  |  |  |
|                                                                |                                                                          |   |  |  |  |

Health policies can be created and modified in the Administrative Console under the 'operational policies' menu item. Use the 'New' button to configure a new health policy. To view an animated demonstration of health policy configuration, pause this presentation, and click the 'show me' icon.

| IBM Software Gro                                                                                                    | up                                                                                                    | IKM                 |  |  |  |
|----------------------------------------------------------------------------------------------------|----------------------------------------------------------------------------------------------------|---------------------|--|--|--|
| Creating A Health Policy: Step 1                                                                                                    |                                                                                                    |                     |  |  |  |
| Create a new health polic                                                                                                    | γ –                                                                                                    |                     |  |  |  |
| Create a new health po<br>the Application Servers                                                                                                    | olicy. Define the general properties, including the health condition, and , , Clusters, and Dynamic Clusters to be monitored.                                                                                                    |                     |  |  |  |
| Step 1: Define<br>health policy<br>general<br>properties     Step 2: Define<br>health policy<br>health condition<br>properties     Step 3: Specify<br>members to be<br>monitored     Step 4: Confirm<br>health policy<br>creation     Next     Cancel | Define health policy general properties         * Name         Test_Condition         Description         Health condition         Age-based condition         Excessive request timeout condition         Excessive request time condition         Excessive request time condition         Excessive request time condition         Excessive request time condition         Excessive request time condition         Excessive request time condition         Excessive request time condition         Wemory condition: excessive memory usage         Memory condition         Workload condition |                     |  |  |  |
|                                                                                                    | Health Monitoring © 2005 I                                                                                                    | 4<br>BM Corporation |  |  |  |

When creating a new health policy, you first choose a name and the type of condition for which you want to monitor. In this example, a memory leak condition will be configured. The available condition types are discussed in the presentation titled 'Health Monitoring Overview'.

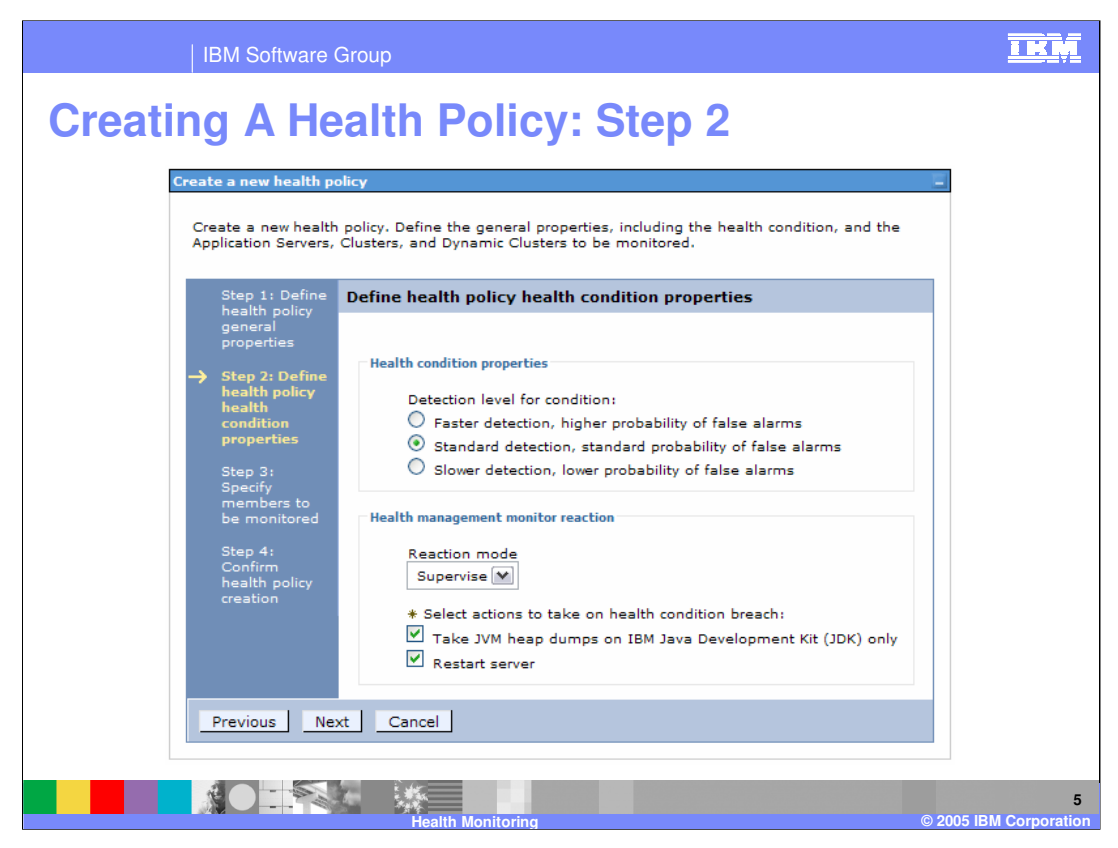

This step shows the options that are available when configuring a memory leak condition. To more accurately detect a true leak, the system must wait for a longer memory growth pattern to develop. The three available detection levels give you the choice of balancing accuracy against detection speed. As a reaction to this condition, you have the option to trigger a Java<sup>™</sup> heap dump, restart the server, or both.

|                                                 | IBM Software Group                                                                                                    | İKM             |
|-------------------------------------------------|----------------------------------------------------------------------------------------------------|-----------------|
| Creatin                                         | g A Health Policy: Step 3                                                                                                    |                 |
|                                                 |                                                                                                    |                 |
| Create a new health po                          | olicy                                                                                                    | Ξ               |
| Create a new health<br>Clusters to be moni      | n policy. Define the general properties, including the health condition, and the Application Servers, Clusters, and<br>tored. | 1 Dynamic       |
| Step 1: Define<br>health policy                 | Specify members to be monitored                                                                                               |                 |
| general<br>properties                           | N - N - N - N - N - N - N - N - N - N -                                                                                       |                 |
| Step 2: Define<br>health policy<br>health       | Member type Dynamic Clusters                                                                                                  |                 |
| condition<br>properties                         | Available for Membership Members of Test_Condition                                                                            | :               |
| → Step 3: Specify<br>members to<br>be monitored | StockTrade_DC<br>AccountManagement_DC                                                                                         | ers) 🔺          |
| Step 4:                                         | ∃                                                                                                    | =               |
| policy creation                                 |                                                                                                    | ~               |
| Previous Ne:                                    | xt Cancel                                                                                                    |                 |
|                                                 |                                                                                                    |                 |
|                                                 |                                                                                                    |                 |
|                                                 |                                                                                                    |                 |
|                                                 | Health Monitoring                                                                                                    | IBM Corporation |

After defining the condition and the reaction, choose the members of your cell that should be monitored for this condition. The pop-up menu labeled 'Member type' populates the 'available for membership' list with all resources of the chosen type. You can then use the 'Add' and 'Remove' buttons to choose which members should be monitored.

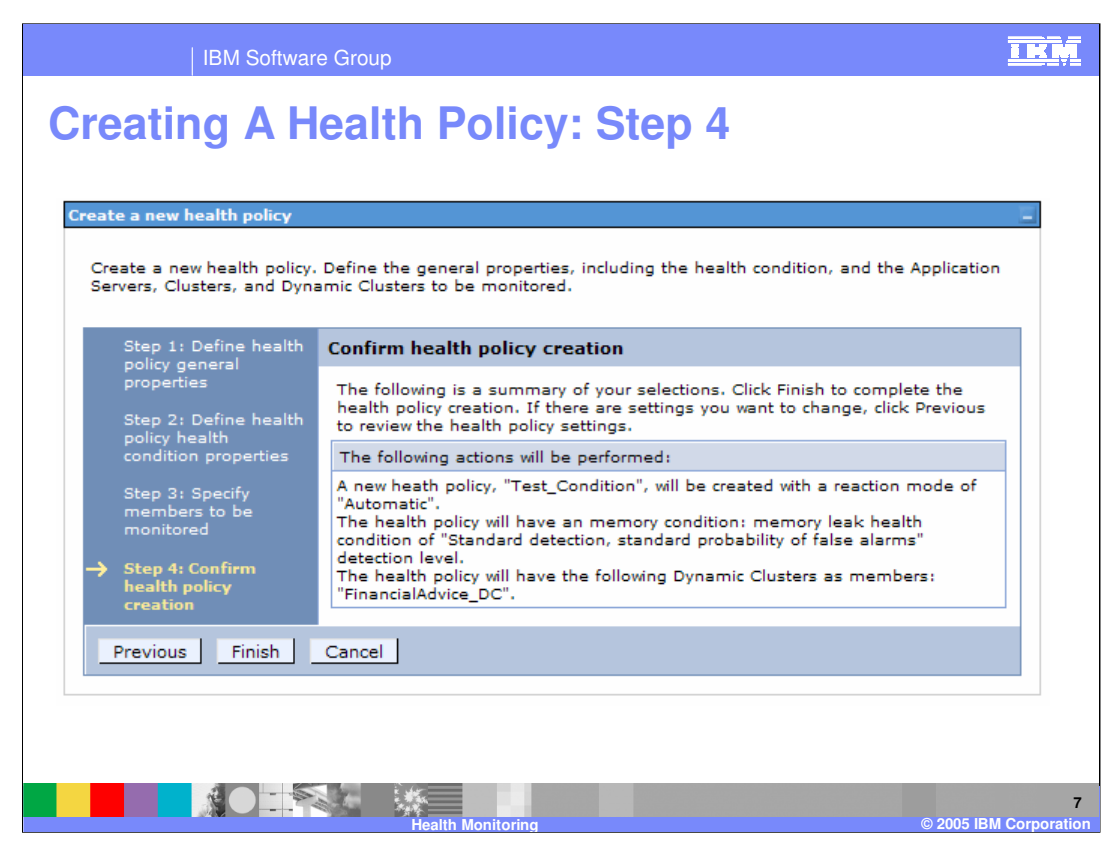

Step four displays the options you have chosen for this health policy. Click finish to create the policy. Remember that you must Save your changes before this policy will take effect.

| IBM Software Group                                                                                                    | IKM                         |
|----------------------------------------------------------------------------------------------------|-----------------------------|
| <b>Configuring the Health Controller</b>                                                                                                    |                             |
| Operational Policies > Autonomic Managers > Health Controller                                                                                                    |                             |
| Global Health Controller Parameters ?                                                                                                    | 6                           |
| Global Health Controller Parameters These parameters are used to configure the global Health Controller parameters. These parameters are used by the Health Controller in cooperation with the defined Health Policies. Configuration Runtime                                                                                                    |                             |
| General Properties                                                                                                    |                             |
| S Minutes                                                                                                    |                             |
| S Minutes Minimum Restart Interval O Minutes                                                                                                    |                             |
| Prohibited Restart Times         Add       Remove         Start       End       Sun       Mon       Tue       Wed       Thu       Fri       Sat         00       00       00       00       00       00       00       00       00       00       00       00       00       00       00       00       00       00       00       00       00       00       00       00       00       00       00       00       00       00       00       00       00       00       00       00       00       00       00       00       00       00       00       00       00       00       00       00       00       00       00       00       00       00       00       00       00       00       00       00       00       00       00       00       00       00       00       00       00       00       00       00       00       00       00       00       00       00       00       00       00       00       00       00       00       00       00       00       00       00       00       00       00       00 |                             |
| Apply OK Reset Cancel                                                                                                    |                             |
| Health Monitoring                                                                                                    | 8<br>© 2005 IBM Corporation |

The health controller itself also has configurable properties, including how often it should run, and how many times in a row a server can be restarted. You can also define 'prohibited restart times', during which the health controller will not restart servers, even if they are in violation of a health policy. This can be useful for restricting restarts to non-peak times.

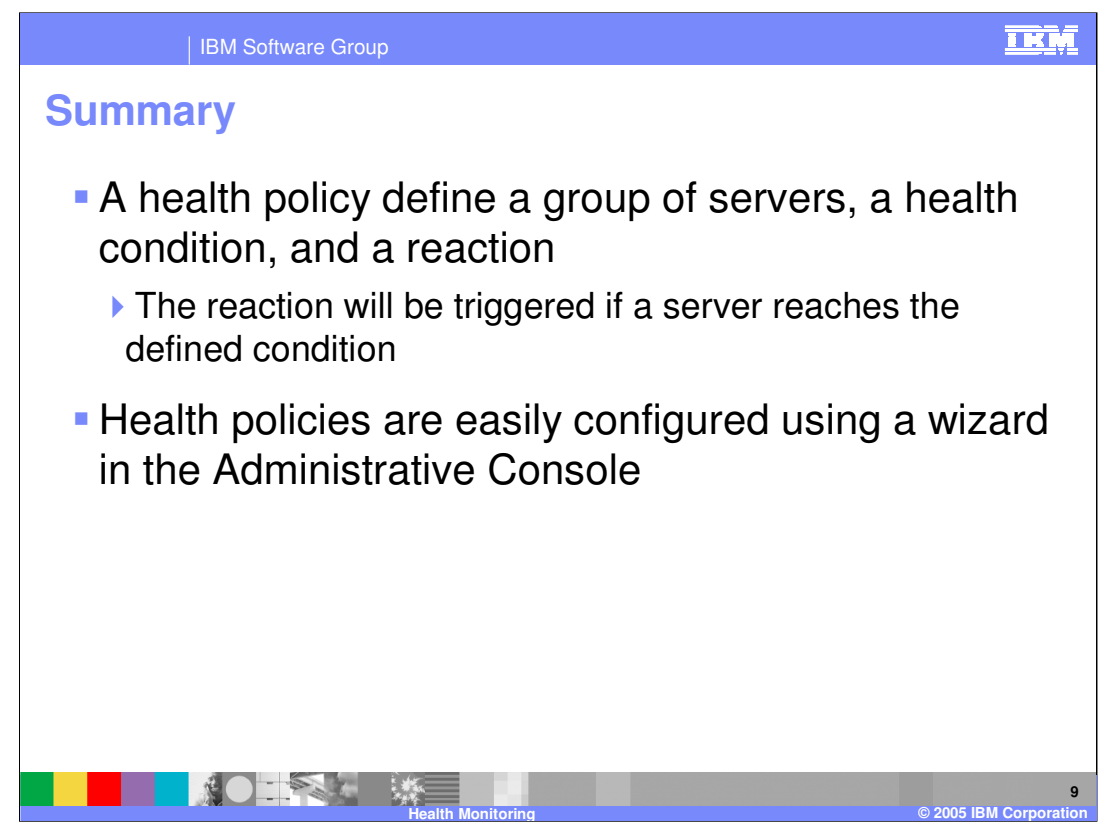

A health policy makes administering a group of servers easier by defining a health condition for which a group of servers should be monitored. A health policy can notify you or take an automatic corrective action when the condition is detected. Health policies can be easily created using a Wizard in the Administrative Console.

|                                                                                                    | BM Software Group                                 |                                            |                                         | <u>I KŅ</u>                               |  |  |
|----------------------------------------------------------------------------------------------------|---------------------------------------------------|--------------------------------------------|-----------------------------------------|-------------------------------------------|--|--|
|                                                                                                    |                                                   |                                            |                                         | Template Revision: 3/09/2005 9:40 AM      |  |  |
| Tradem                                                                                                    | larks, Co                                         | pyrights, a                                | and Discl                               | aimers                                    |  |  |
| The following terms are trad                                                                                                    | emarks or registered trademarks of                | International Business Machines Corpor     | ration in the United States, other co   | puntries, or both:                        |  |  |
| IBM<br>IBM(logo)<br>e(logo)business<br>AIX                                                                                                    | CICS<br>Cloudscape<br>DB2<br>DB2 Universal Databa | IMS<br>Informix<br>iSeries<br>se Lotus     | MQSeries<br>OS/390<br>OS/400<br>pSeries | Tivoli<br>WebSphere<br>xSeries<br>zSeries |  |  |
| Java and all Java-based trac                                                                                                    | demarks are trademarks of Sun Mic                 | crosystems, Inc. in the United States, oth | er countries, or both.                  |                                           |  |  |
| Microsoft, Windows, Window                                                                                                    | vs NT, and the Windows logo are re                | egistered trademarks of Microsoft Corpor   | ation in the United States, other co    | untries, or both.                         |  |  |
| Intel, ActionMedia, LANDesk                                                                                                    | , MMX, Pentium and ProShare are                   | trademarks of Intel Corporation in the U   | nited States, other countries, or bo    | th.                                       |  |  |
| UNIX is a registered tradema                                                                                                    | ark of The Open Group in the Unite                | d States and other countries.              |                                         |                                           |  |  |
| Linux is a registered tradema                                                                                                    | ark of Linus Torvalds.                            |                                            |                                         |                                           |  |  |
| Other company, product and                                                                                                    | I service names may be trademarks                 | s or service marks of others.              |                                         |                                           |  |  |
| Product data has been reviewed for accuracy as of the date of initial publication. Product data is subject to change without notice. This document could include technical inaccuracies or<br>hypographical arrors. IBM may make improvements and/or shanges in the product() and/or program() described herein at any time without notice. Any statements regarding IBM's<br>future direction and intent are subject to change or withdrawal without notice, and represent goals and objectives only. References in this document to IBM products, programs, or<br>services does not imply that IBM intends to make such products, programs or services available in all countries in which IBM operates or does business. Any reference to an IBM Program<br>Product in this document is not intended to state or imply that only that program product may be used. Any functionally equivalent program, that does not infinge IBM's intellectual<br>property rights, may be used instead.                                                                                           |                                                   |                                            |                                         |                                           |  |  |
| Information is provided "AS IS" without warranty of any kind. THE INFORMATION PROVIDED IN THIS DOCUMENT IS DISTRIBUTED "AS IS" WITHOUT ANY WARRANTY, EITHER<br>EXPRESS ORI IMPLIED. IBM EXPRESSLY DISCLAIMS ANY WARRANTIES OF MERCHANTABILITY, FITNESS FOR A PARTICULAR PURPOSE OR NOININFRINGEMENT. IBM shall<br>have no responsibility to update this information. IBM products are warranted, if at all, according to the terms and conditions of the agreements (e.g., IBM Customer Agreement,<br>Statement of Limited Warranty, International Program License Agreement, etc.) under which they are provided. Information concerning non-IBM products was obtained from the suppliers<br>of those products, their published announcements or other publicly available sources. IBM has not tested those products in connection with this publication and cannot contim the<br>accuracy of performance, compatibility or any other claims related to non-IBM products. IBM makes no representations or warranties, express or implied, regarding non-IBM products and<br>services. |                                                   |                                            |                                         |                                           |  |  |
| The provision of the information contained herein is not intended to, and does not, grant any right or license under any IBM patents or copyrights. Inquiries regarding patent or copyright licenses should be made, in writing, to:                                                                                                    |                                                   |                                            |                                         |                                           |  |  |
| IBM Director of Licensing<br>IBM Corporation<br>North Castle Drive<br>Armonk, NY 10504-1785<br>U.S.A.                                                                                                    |                                                   |                                            |                                         |                                           |  |  |
| Performance is based on measurements and projections using standard IBM benchmarks in a controlled environment. All customer examples described are presented as illustrations of how those customers have used IBM products and the results they may have achieved. The actual throughput or performance that any user will experience will vary depending upon considerations such as the amount of multiprogramming in the user's job stream, the IV configuration, the storage configuration, and the workload processed. Therefore, no assurance can be given that an individual user will exprise throughput or performance equivalent to the ratios stated here.                                                                                                    |                                                   |                                            |                                         |                                           |  |  |
| © Copyright International Business Machines Corporation 2004, 2005. All rights reserved.                                                                                                    |                                                   |                                            |                                         |                                           |  |  |
| Note to U.S. Government Users - Documentation related to restricted rights-Use, duplication or disclosure is subject to restrictions set forth in GSA ADP Schedule Contract and IBM Corp.                                                                                                    |                                                   |                                            |                                         |                                           |  |  |
|                                                                                                    |                                                   |                                            |                                         |                                           |  |  |
|                                                                                                    |                                                   |                                            |                                         | 10                                        |  |  |